# 智能硬盘录像机(IVR\_5.0)

# 快速操作指南

版本: 1.0 日期: 2022.04

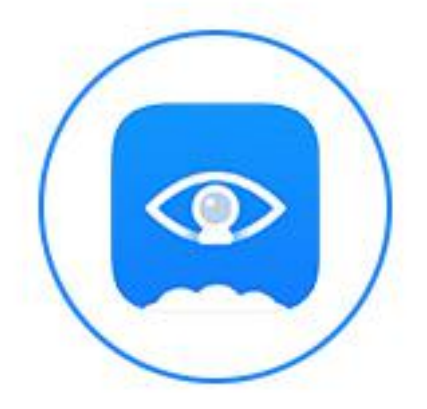

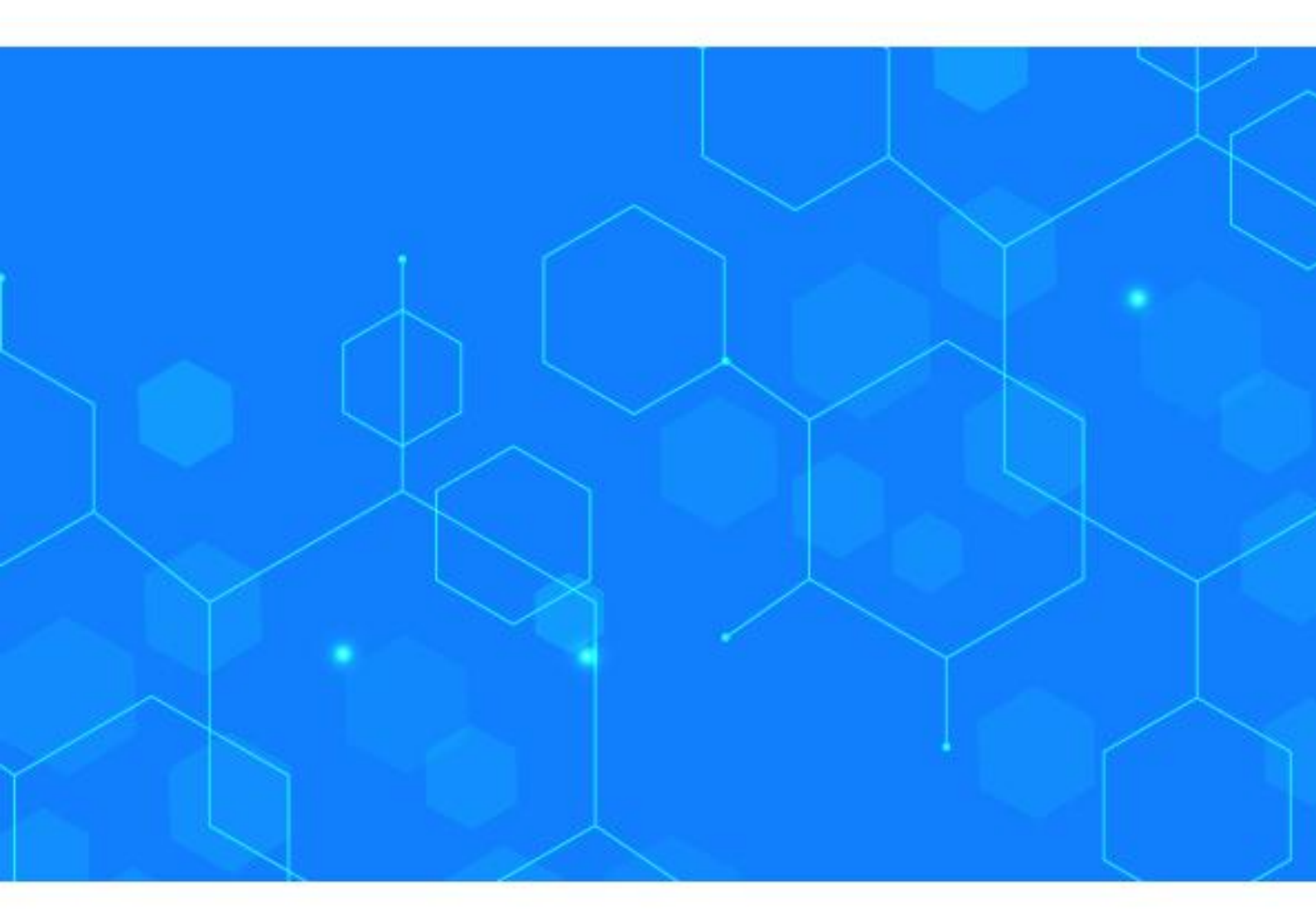

# IVR 快速操作指南

## ★ 声明

非常感谢您购买我公司的产品,如您有任何疑问或需求请随时联系我们,我们将竭尽全力为 您提供技术支持

本手机适用于我司所有 IVR 系列型号的网络高清录像机

我公司将根据产品功能的增强或者变化来更新本手册相关内容, 恕不另行通知

#### ★安装注意事项

**1.** 设备应远离潮湿、高温、强磁环境,请置于通风良好的场所;在多雷地区使用时,请安装避雷装置,以避免雷击引起的主机故障或硬件烧坏

2. 请使用正规渠道购买的 SATA 硬盘(监控专用硬盘)

**3**. 请确保主机以及机箱接地避免被静电损坏,供电不能超出电源工作电压范围,推荐使用标配电源

4. 机器在运行过程中请不要强行直接断电,先通过系统软件关闭本机后再断开电源,防止 硬盘损坏

### ★使用前请仔细阅读以下操作说明

#### 1. 硬盘安装

注: 安装前请断开设备电源

步骤1 拧开机箱四周的螺丝,并取下上盖

步骤 2 将硬盘螺丝孔位与机箱底板上的螺丝孔位对齐,并逐个拧上硬盘螺丝固定

步骤3 将硬盘数据线、电源线连接到主板上,另外一端连接到硬盘上

步骤4盖好机箱上盖板,并用螺丝固定

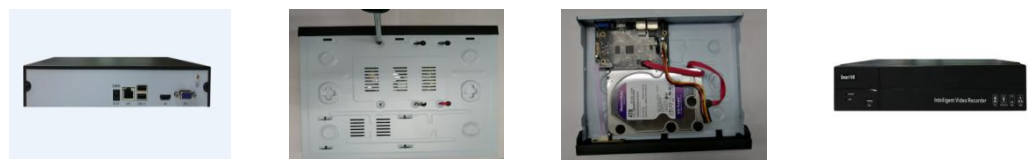

## 2. 连接示意图

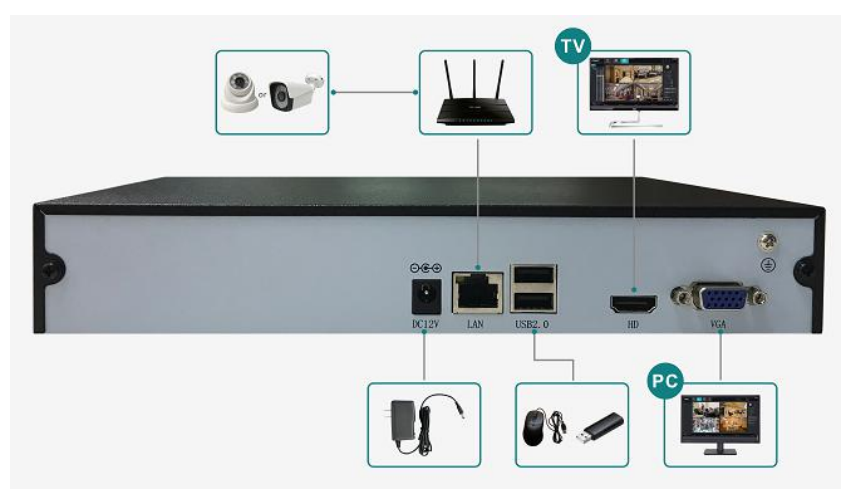

### 3. 云智 AI 远程连接

注: 使用云眼 AI APP 远程连接前,请确保 IVR 已接入 Internet

步骤1 下载云眼 AI APP

在 IVR 开机向导手机监控或点击预览界面右上角 P2P 云服务按钮,或者右键菜单-手机监控,扫描二维码下载对应的云眼 AI APP

步骤 2 注册云眼 AI 帐号登陆帐号

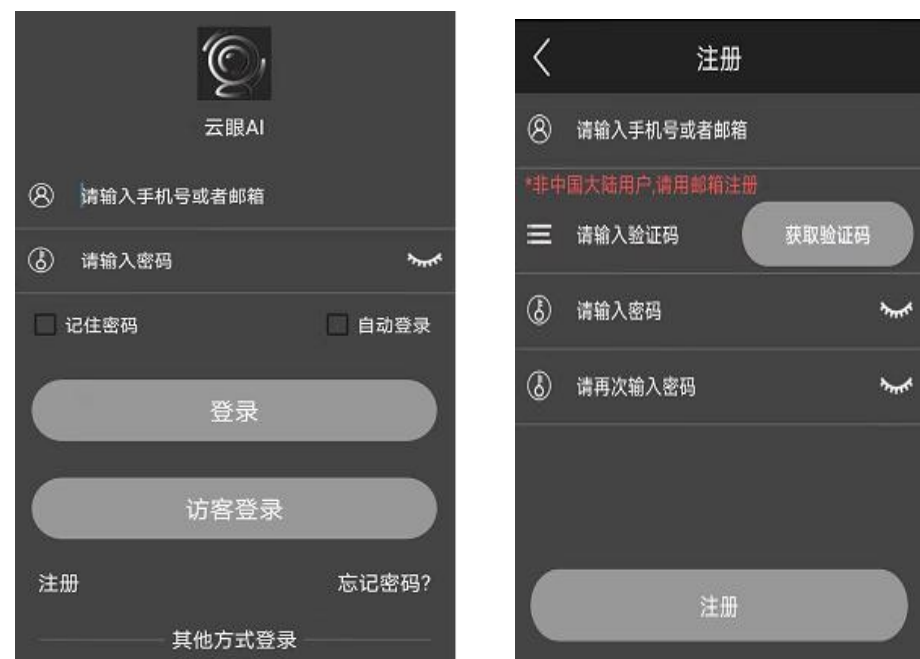

步骤 3 扫描二维码添加设备并预览

进入 IVR 主界面后,您可以在预览界面右上角 P2P 云服务按钮或者右键菜单-手机监控中显示设备二维码, APP 界面左上角扫一扫功能扫描二维码添加设备

3

SD

标清

全屏

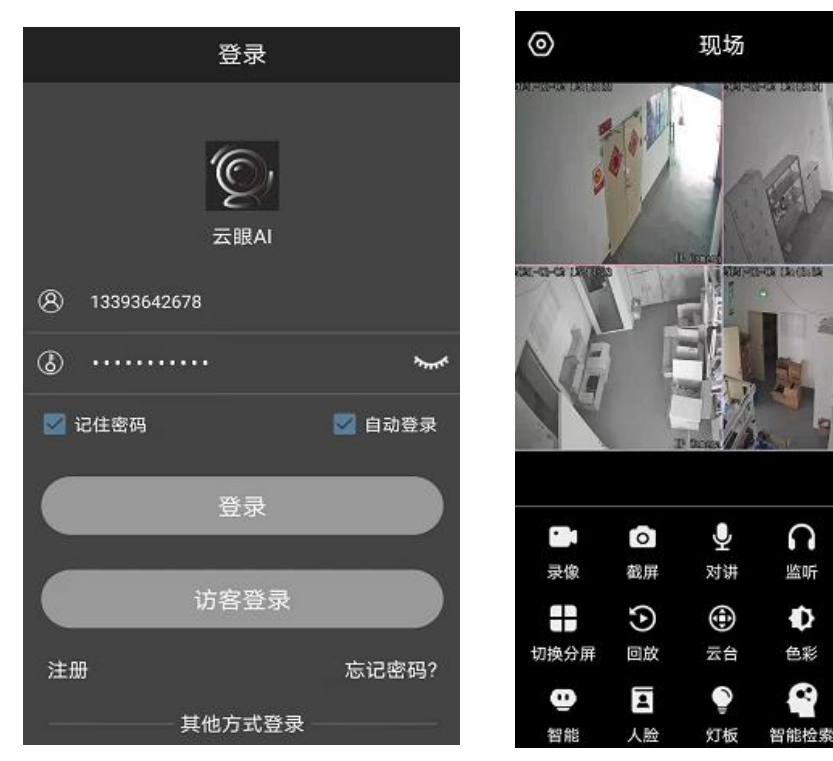

# 4. 装箱单

| 序号 | 名称      | 数量 |
|----|---------|----|
| 1  | 网络硬盘录像机 | 1台 |
| 2  | 快速操作指南  | 1份 |
| 3  | 鼠标      | 1个 |
| 4  | 电源适配器   | 1个 |
| 5  | 硬盘数据线   | 1条 |
| 6  | 硬盘电源线   | 1条 |
| 7  | 硬盘固定螺丝  | 若干 |

▲说明:硬盘数据线根据盘位配对相应数目;硬盘电源线依据电源适配器是否外置配对相应 数目,内置电源时不配。

## 5. 合格证

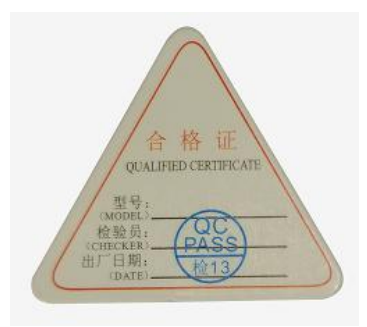